# 會友系統「家員聯絡資訊」 (手機版)

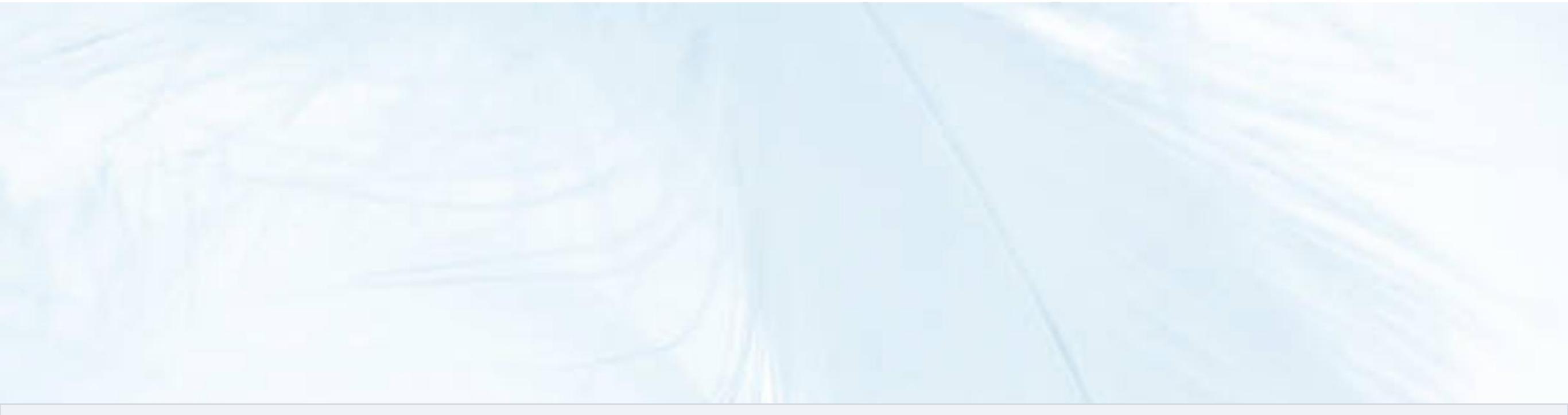

# 「登入」會友系統

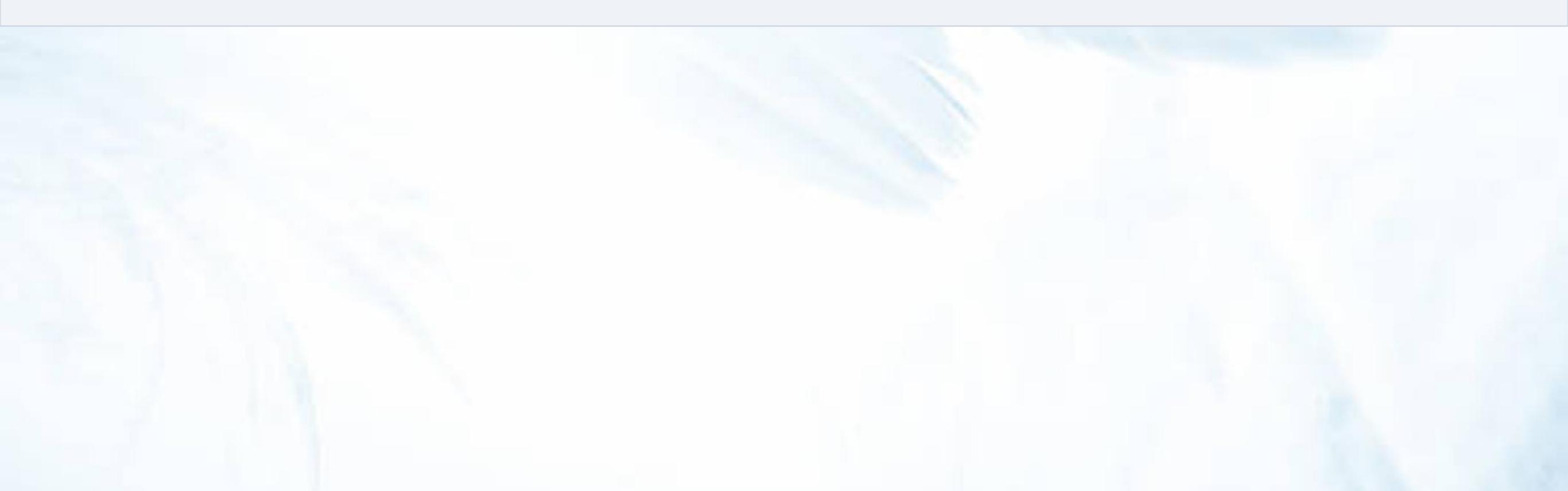

| 31 🕨 🗖 🗸 | <b>b</b> O <b>b</b>              | * 10 6                             |                      | 50% 📋 | 21:12 |
|----------|----------------------------------|------------------------------------|----------------------|-------|-------|
|          | zkac.org                         |                                    | Ŷ                    | 27    | :     |
| zitar    |                                  |                                    |                      |       | ≡     |
| 2        | 023 5                            | 月主                                 | 日講                   | 道     |       |
|          | 05/07<br>05/14<br>05/21<br>05/28 | 丁至剛<br>盧文儀<br>Johnny<br>張建智        | 牧師<br>牧師<br>牧師<br>牧師 |       |       |
|          | 週日                               | 主日聚會時間<br>08:30 - 10<br>10:30 - 12 | 5:10<br>1:10         |       | zitac |
|          |                                  |                                    |                      | 5     |       |
|          |                                  | Ť                                  | Tem                  | 會友系統  | 充     |

#### 「登入」會友系統

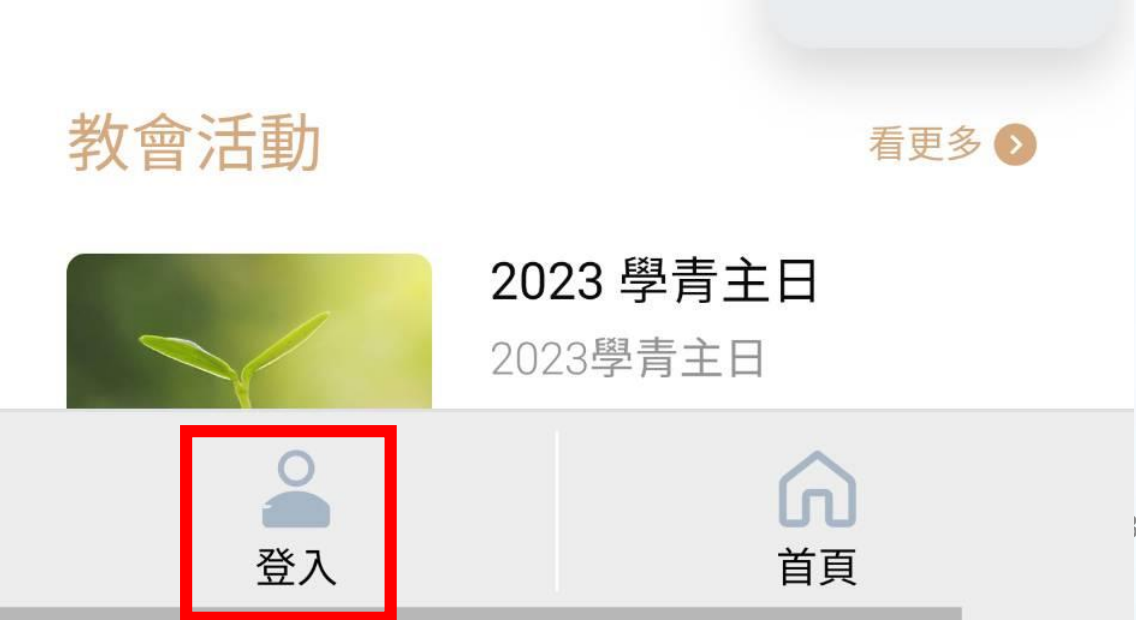

教學

#### ☆ Skac.org

X

## zinc

#### 系統登入

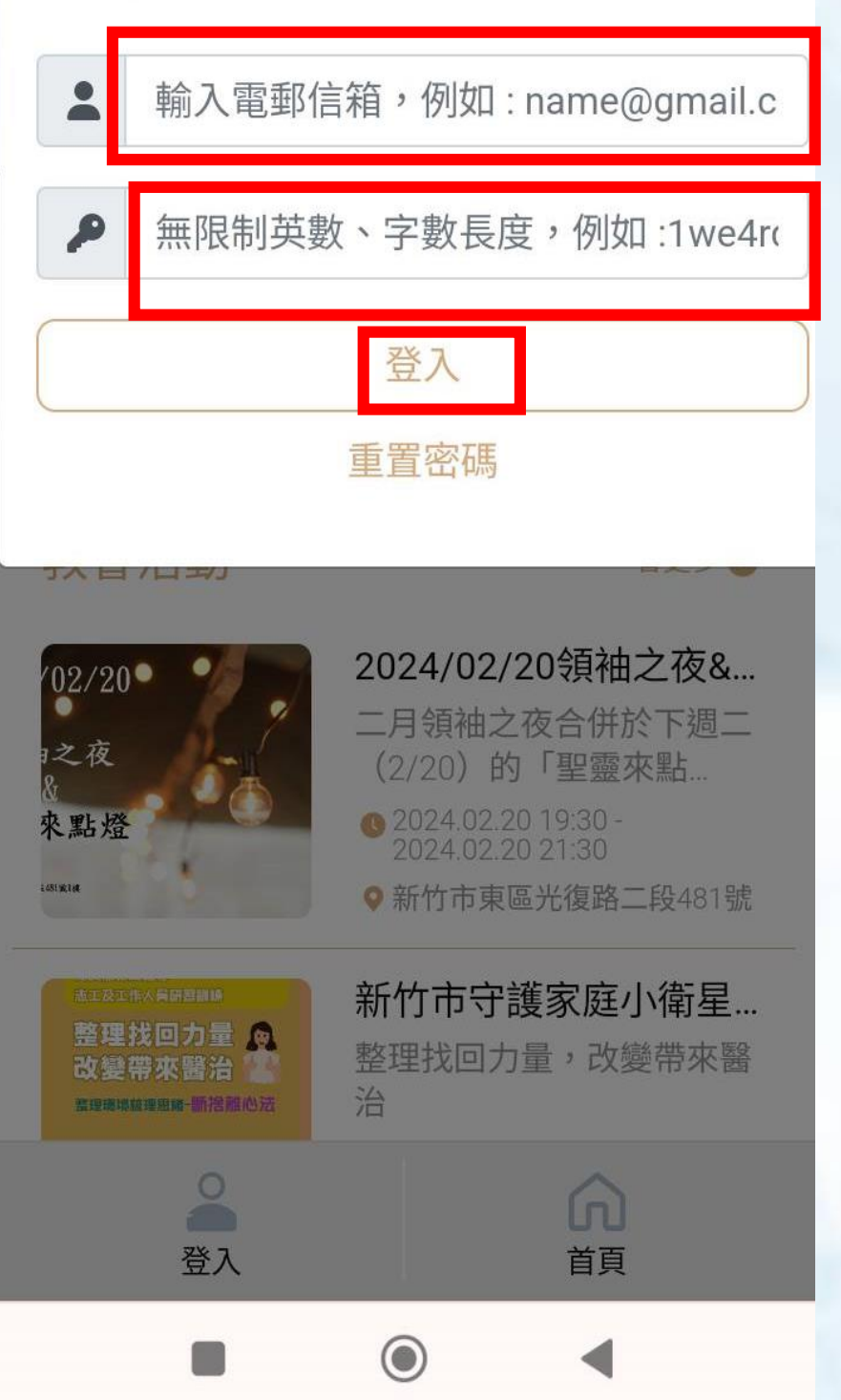

再次「登入」會友系統 1.輸入帳號 2.輸入密碼 3.登入

#### 再次「登入」會友系統 1.「登入失敗」索引 2.「忘記密碼」索引

### × ZIAL 登入失敗! 。請先確認已完成登入會友系統的 開通流程 。確認您的會友資料之正確性後仍 然無法登入,請找小家長協助。 忘記密碼: 。忘記密碼,請選點「重置密 碼」,完成重設密碼。 。「重置密碼」教學:點選觀看影 片 系統登入

+ 5 :

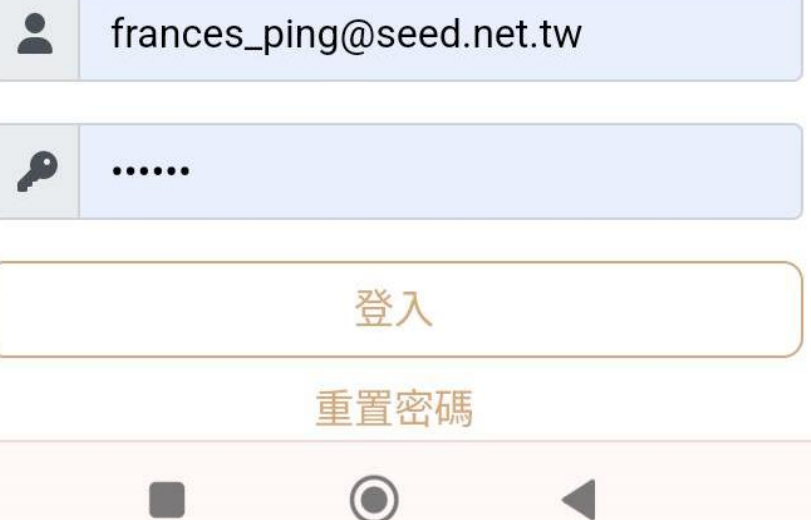

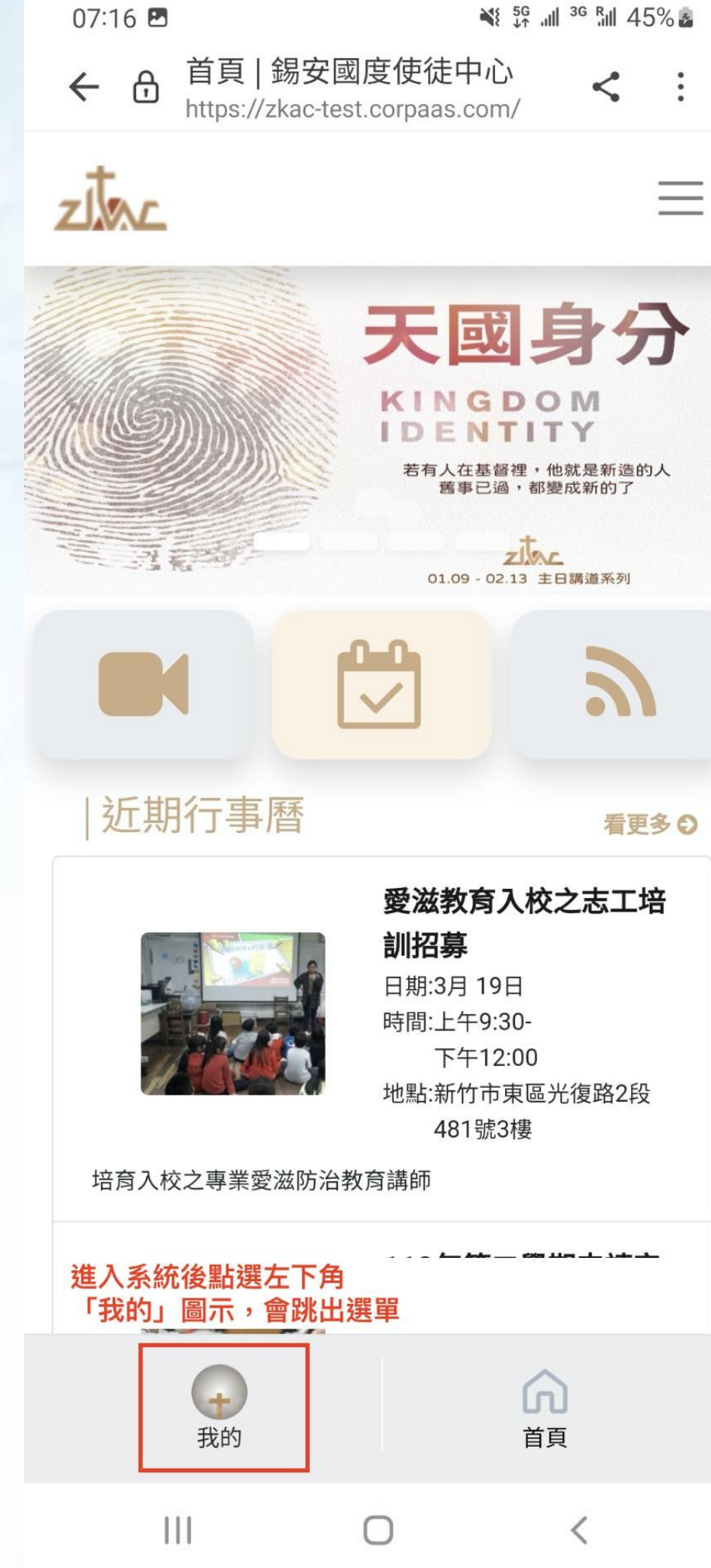

### 左下角出現「我的」圖示 恭喜~ 登入會友系統了!!

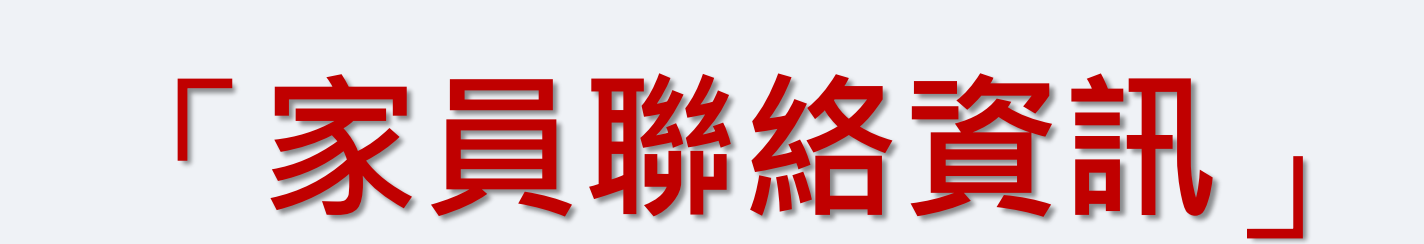

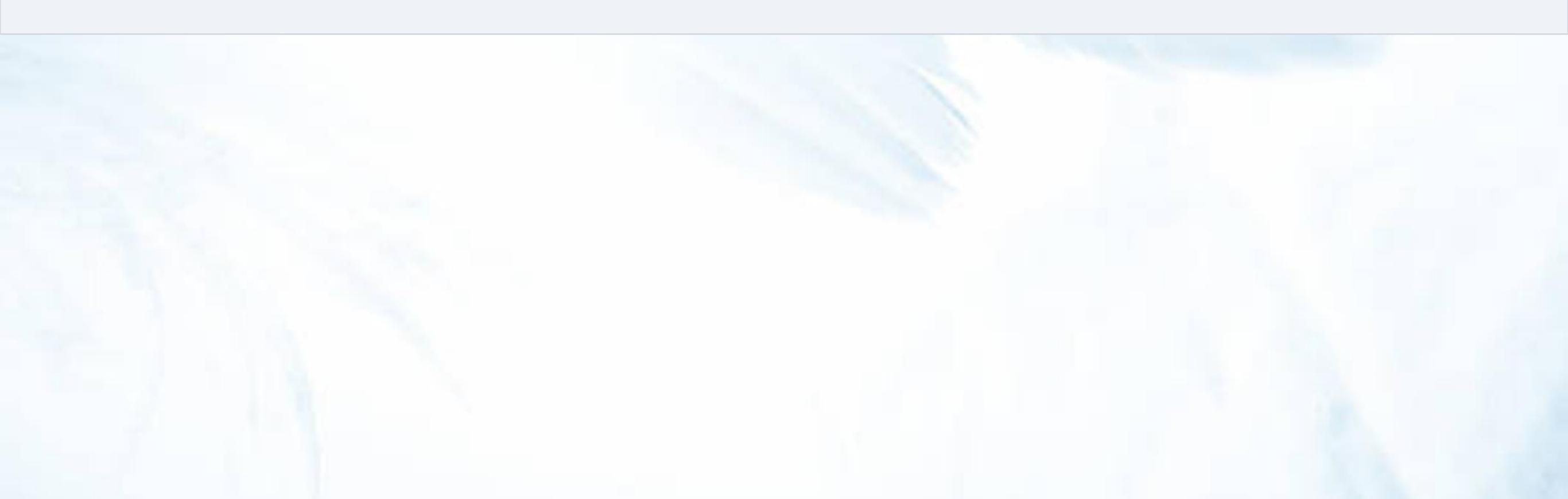

#### 個人資訊選單: 1.帳戶管理2.會友(小家成員)3.活動4.問卷 5.影音6.點數7.報表8.QR code

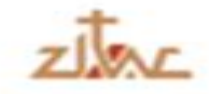

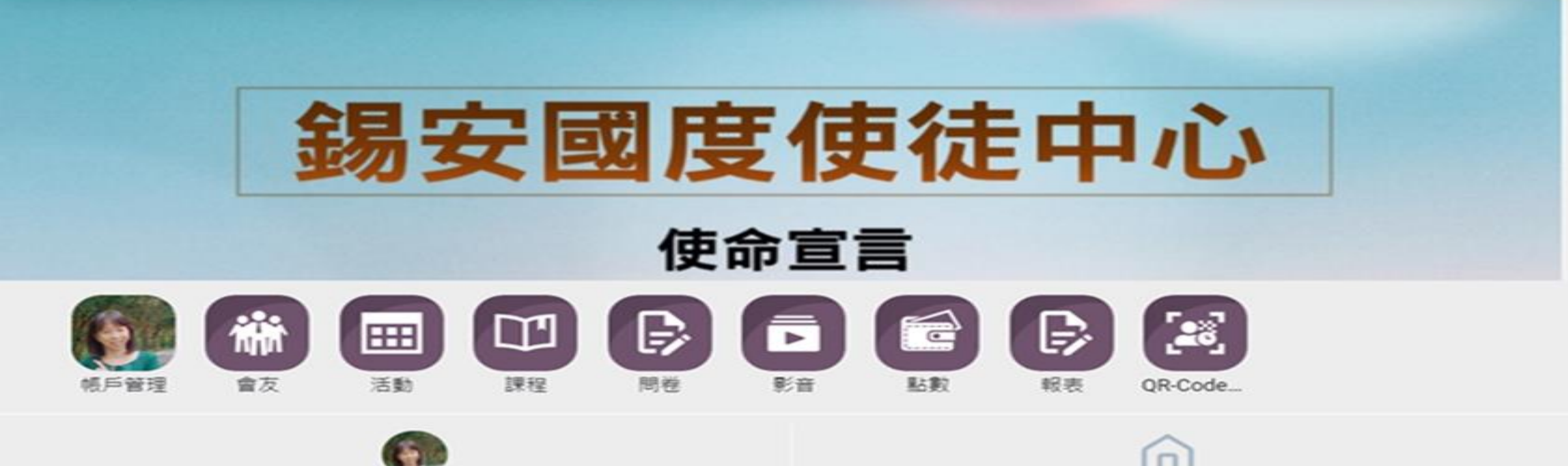

\_

首頁

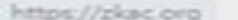

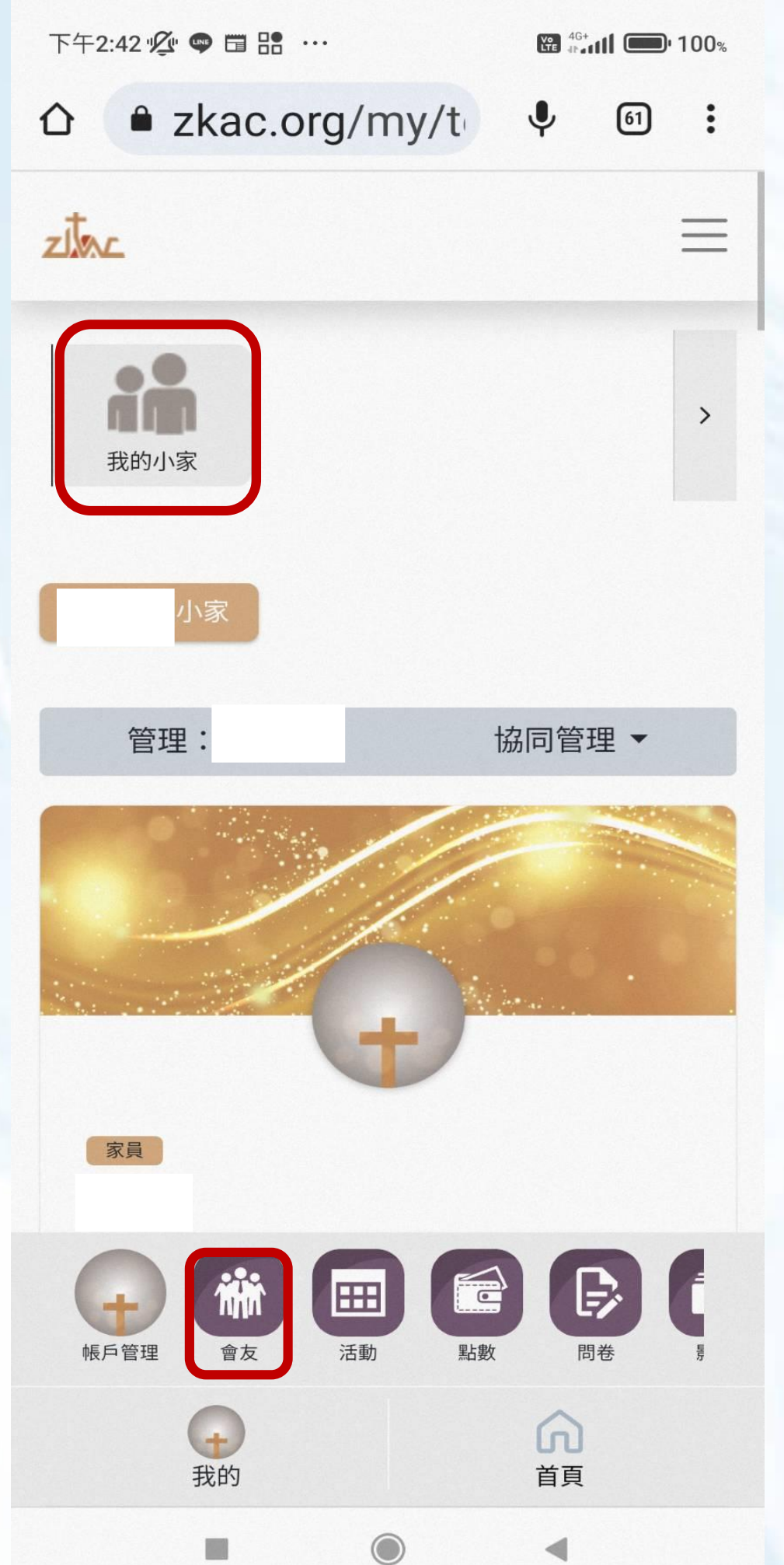

#### 點「會友」選「我的小家」後, 能看到小家成員

#### 點家員「名字」後, 進入「聯繫」

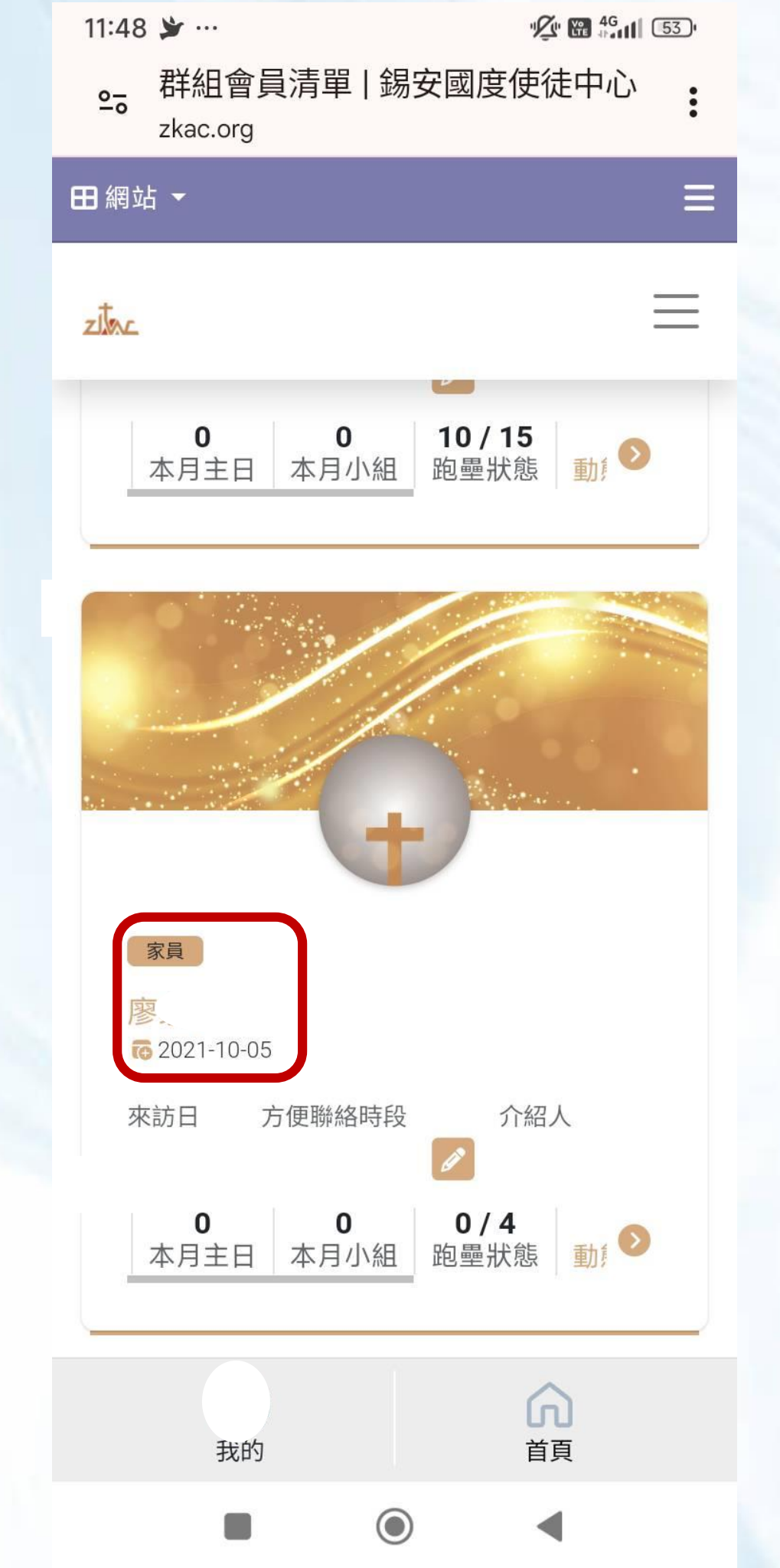

10

| 田網站 ▼                                | $\equiv$       |
|--------------------------------------|----------------|
| zit                                  | $\equiv$       |
| <image/> <page-footer></page-footer> |                |
| 12.                                  |                |
| 自我介紹聯繫                               | ]              |
|                                      |                |
| 我的                                   | <b>ふ</b><br>首頁 |
|                                      | <li>11</li>    |

#### 點選「聯繫」

#### 1. 進入「聯繫」就可以看到家員聯 絡資訊了!

2. 「帳號狀態」:呈現帳戶是否開通。如: <u>帳號已啟用</u>表示已開通。

| ⊞ 網站  | •                     |                | Ξ |
|-------|-----------------------|----------------|---|
| ziter |                       |                | ≡ |
|       | 聯繫                    |                |   |
|       | <b>帳號狀態</b><br>帳號已啟用  |                |   |
|       | <b>身份別</b><br>家員      |                |   |
|       | <b>奉獻編號</b><br>000560 |                |   |
|       | 暱稱                    |                |   |
|       | <b>姓名</b><br>廖:<br>牛口 |                |   |
|       | エロ<br><b>性別</b><br>女  |                |   |
|       | <b>入</b><br>我的        | <b>ふ</b><br>首頁 |   |
|       |                       |                |   |

 $\bigcirc$